## ПАМЯТКА

## Как самостоятельно подать электронное заявление на получение путевки в лагерь, не выходя из дома (с компьютера, планшета, мобильного телефона)

Электронная запись в загородные оздоровительные лагеря, расположенные на территории Сахалинской области, в 2025 году будет проходить в периоды: - с 3 февраля (с 09:00 час) по 12 февраля (до 18:00) на смены с февраля по август текущего года включительно;

- с 1 июля (с 09:00) по 10 июля (до 18:00) на смены с сентября по декабрь текущего года включительно.

Если даты начала и окончания подачи электронных заявлений выпадают на выходные дни (суббота, воскресенье), то они переносятся на ближайший рабочий день.

1. *Обратите внимание!* Перед началом регистрации необходимо обновить браузер до последней версии и очистить кэш.

2. **Важно!** Следует подавать <u>не более двух заявлений</u> в один период (весналето либо осень-зима). Одно заявление с льготой на оплату «Иные категории»/«ТЖС» и второе – «Иные категории (повторное)»/«ТЖС (повторное)».

3. Зайти на официальный сайт министерства образования Сахалинской области <u>obrazovanie.sakhalin.gov.ru.</u>

4. На главной странице в колонке слева «Информация для всех» найти активную строку «Организация отдыха и оздоровления детей», кликнуть на нее.

5. Кликнуть на вкладку «**Лето-2025**», расположенную по центру страницы.

6. Ознакомиться <u>с разнарядкой</u>, инструкцией по вводу данных при подаче заявления, перечнем категорий для получения льготы на оплату и очередность, стоимостью путевки и т.д.

7. Кликнуть на активную строку **«Электронная запись в загородные** оздоровительные лагеря» (расположена по центру страницы). Произойдет перенаправление на портал образовательных услуг https://detsad.admsakhalin.ru/

8. Выбрать муниципалитет, факт проживания ребенка в котором в дальнейшем будет подтвержден документально.

9. Далее следует заполнять поля, которые будут открываться по мере внесения в них данных.

10. Будьте внимательны! Поля, помеченные \* обязательны для заполнения! Обращайте внимание на корректность заполнения персональных данных! Если у ребенка и Заявителя имеется отчество, то его необходимо указывать при заполнении. Очень важно при подаче второго заявления выбрать льготу на оплату ТЖС (повторное) или Иные категории (повторное). В случае допущения ошибок при заполнении персональных данных или при выборе дважды льготы на оплату без слова «повторное», электронное заявление, после обработки в промежуточной базе АИС «Е-услуги. Образование», не попадает В продуктивную базу и является недоступным для работы регионального оператора системы. В один период возможно подать не более двух электронных заявлений на одного ребенка. Подавать заявление необходимо в соответствии с разнарядкой, на смены, на которые выделена квота для муниципалитета.

11. После заполнения всех полей предложенной формы необходимо зарегистрировать заявление, кликнув на зеленую кнопку.

12. Обязательно сохраните номер электронного заявления, дату и время его регистрации.